## Employment Contract Acknowledgement

An employment contract has been released for your review and acknowledgement. In order to electronically review and sign this memo, please use this url:

http://go.ocean.edu/efile

## Instructions for Internet Explorer or Google Chrome:

- 1. Copy and paste this link: <u>http://go.ocean.edu/efile</u>
- 2. Sign in when prompted. (Your login and password are the same as your windows login and password).
- 3. Click the link for the PDF under Documents Pending to view the notice.
- 4. Check the box under Sign/Approve to acknowledge the notice. This is your electronic signature.
- 5. Select submit.

The link above does not work for all employees (depending on their default browser or if they are using a Mac or Apple product), so if anyone is having trouble I send them the following to manually access:

## Instructions for Google Chrome or Microsoft Edge:

- 1. Log on to OceanConnect
- 2. Click WebAdvisor for Employees
- 3. Main page of WebAdvisor, select "Employees"
- 4. Under "Employee Profile" select "Personnel eFile".
- 5. Documents will appear under Pending
  - To view the PDF click the link under PDF Link
  - To sign/approve check off the box
  - Select submit at the bottom.

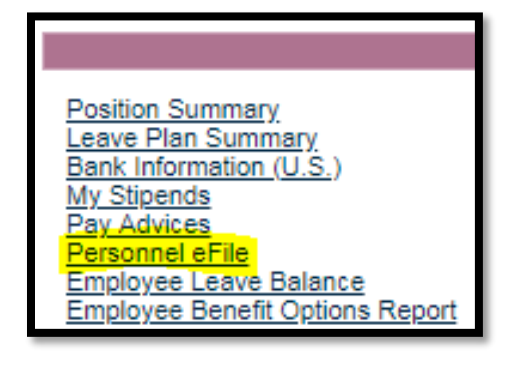

| MPLOYEES                                           |                 |  |
|----------------------------------------------------|-----------------|--|
|                                                    | Personnel eFile |  |
| Show All Emoloyee Contracts Leave Plans Health Mer | a Mac           |  |
| Welcome Ms. Cara I. Dubitsky                       |                 |  |
| Trefcome ma. Cara E. Dubitsky                      |                 |  |
| Documents Pending Signature/Acknowledge            | ient            |  |
| Sign / Approve Reject PDF Link Ava                 | From Until      |  |
| Soring 2020 Ashend Contract                        | 220/19 01/19/20 |  |
| Completed Desuments                                |                 |  |
| Completed Documents                                |                 |  |
| PDF Link Add Date                                  |                 |  |
| Leave Balances June 30 2018 07/18/19               |                 |  |
| Lenve Balance June 32, 2019 07/18/19               |                 |  |
|                                                    |                 |  |
|                                                    | SUBMIT          |  |
|                                                    |                 |  |

If you have any trouble submitting please do not hesitate to contact Cara Dubitsky, HRIS Manager at <u>cdubitsky@ocean.edu</u> for assistance.